# IPC\_5201\_IN-F141201

# **Release Notes**

Zhejiang Uniview Technologies Co., Ltd

## IPC\_5201\_IN-F141201

## **Release Notes**

Keywords: Version information, version upgrade

Abstract: This document provides detailed version information and upgrade procedure for IPC\_5201\_IN-F141201.

#### Acronym:

| Acronym | Full Name |
|---------|-----------|
| IPC     | IP Camera |

## Content

| Version Information                     | 3 |
|-----------------------------------------|---|
| 1.1 Version Number ·····                | 3 |
| 1.2 Version Mapping Table               | 3 |
| 2 Related Documents and Delivery Method | 3 |
| 3 Version Upgrade Procedure             | 3 |
| 3.1 Upgrade Overview                    | 3 |
| 3.1.1 Version File Composition          | 3 |
| 3.1.2 Version Upgrade Environment       | 4 |
| 3.2 Upgrade Procedure                   | 4 |
| 3.2.1 Upgrade Through the Web           | 4 |

## 1 Version Information

### 1.1 Version Number

#### IPC\_5201\_IN-F141201 Release History

#### Table 1 Released versions

| Version No.         | Basic Version No.                                   | Released On | Remarks             |
|---------------------|-----------------------------------------------------|-------------|---------------------|
| IPC_5201_IN-F141201 | IPC_3401S_3401E_3421S_34<br>21E_3421D-F5209IN141101 | 2015-01-12  | Improved<br>release |

### 1.2 Version Mapping Table

Table 2 Version mapping table

| Product Mapping Item | Version No. (For External) |
|----------------------|----------------------------|
| NVR201_202           | B2308P07                   |
| NVR204_208           | B2208P07                   |

#### Table 3 Product models and corresponding versions

| Product Series   | IPC Series                                                | Initial Version |  |
|------------------|-----------------------------------------------------------|-----------------|--|
| Series           | IPC341E, IPC341L, IPC342E, IPC342L                        |                 |  |
| Madala           | IPC341 series: IPC341LR-V、IPC341E-VIR-IN、IPC341E-VIR-Z-IN | F5209IN14110    |  |
| Models           | IPC342 series: IPC342LR-V、IPC342E-VIR-IN、IPC342E-VIR-Z-IN |                 |  |
| Target file name | IPC_5201_IN-F141201.zip                                   |                 |  |

## 2 Related Documents and Delivery Method

#### Table 4 Related documentation

| Manual Name                            | Manual Version | Delivery             |
|----------------------------------------|----------------|----------------------|
| Network Fixed Dome Cameras Quick Guide | V1.04          | Deliver with version |

## 3 Version Upgrade Procedure

### 3.1 Upgrade Overview

#### 3.1.1 Version File Composition

Table 5 Version file composition

|--|

| upgrade package) | program.bin    | Application software     |
|------------------|----------------|--------------------------|
|                  | VERSION        | Version file             |
|                  | matchtable.csv | VM upgrade mapping table |

#### 3.1.2 Version Upgrade Environment

#### 1. Network Architecture for Upgrade

Figure 1 Network architecture

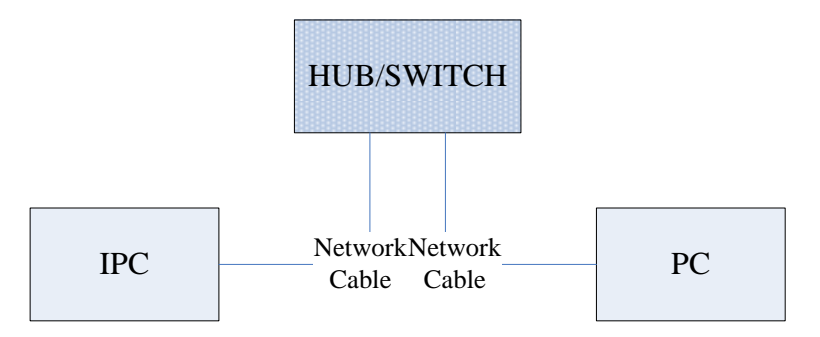

As shown in this figure, the version files are stored on the PC that is connected to the IPCs through the network.

### 3.2 Upgrade Procedure

#### 3.2.1 Upgrade Through the Web

- (1) Log in to the Web interface as **admin** (default password: admin).
- (2) Click **System> Maintenance**. The **Maintenance** page is displayed.

| Common          | 8         | Maintenance             |                                                                                    |        |         |
|-----------------|-----------|-------------------------|------------------------------------------------------------------------------------|--------|---------|
| Network         | *         | Software Upgrade        |                                                                                    |        |         |
| Video & Audio   | *         | Upgrade File            |                                                                                    | Browse | Upgrade |
| Image           | *         |                         |                                                                                    |        |         |
| Events          | *         | Device Restart          |                                                                                    |        |         |
| Storage         | *         | Restart                 | Restart Immediately                                                                |        |         |
| System          | *         | Enable Auto Restart     | Each Day 🚽 02:00:00 🕒                                                              | OK     |         |
| User<br>Time    |           | Config Management       |                                                                                    |        |         |
| Server          |           | Default                 | Keep current network and user settings and restore other settings to defaults.     |        |         |
| Ports & Devices |           | Importing               |                                                                                    | Browse | Import  |
| Maintenance     | Exporting | C:\MyLocalFiles\Debug\  | Browse                                                                             | Export |         |
|                 |           | Diagnosis Info          |                                                                                    |        |         |
|                 |           | Storage Path            | C:\MyLocalFiles\Debug\                                                             | Browse | Downloa |
|                 |           | Power Output            |                                                                                    |        |         |
|                 |           | DC12V                   | ⊙ On () Off                                                                        |        |         |
|                 |           | Note:1 Software upgrade | system restart restoration to default and configuration import will cause device r | estart |         |

- (3) Click **Browse** in the **Software Upgrade** area. In the **Select** dialog box that appears, select the upgrade file package, for example, IPC\_5201\_IN-XXXXX.zip, and then click **Open**.
- (4) Click **Upgrade**. You cannot operate on other pages during the upgrade process.
- (5) Wait till the upgrade is completed. A message appears to indicate successful upgrade and prompt you to log in again after the device restarts.

© 2014-2015, Zhejiang Uniview Technologies Co., Ltd. All Rights Reserved.

No part of this manual may be reproduced or transmitted in any form or by any means without prior written consent of Zhejiang Uniview Technologies Co., Ltd.

The information in this manual is subject to change without notice.